# Sin Servicio de Impuestos INICIO DE ACTIVIDADES PERSONAS NATURALES, URÍDICAS Y OTRAS

# **GUÍA DE AYUDA**

Es la comunicación que debe realizar un contribuyente, mediante una Declaración Jurada formalizada ante el Servicio de Impuestos Internos, sobre el comienzo de cualquier tipo de negocios o labores susceptibles de producir rentas gravadas en la Primera y/o Segunda Categoría de la Ley sobre impuesto a la Renta (LIR).

# Requisitos para efectuar el trámite

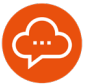

- Para realizar el trámite por internet es necesario ser persona natural chilena o extranjero con residencia, mayor de 18 años y tener clave tributaria otorgada por el Servicio de Impuestos Internos.
  - Para realizar el trámite en oficinas se requiere contar con Cédula de Identidad Chilena del contribuyente y sólo en casos autorizados por Ley (Código Tributario), los funcionarios podrán habilitar al contribuyente asistiéndolo para que realice el trámite vía internet a través de la red del SII.
- Acreditar domicilio de acuerdo a la actividad que el contribuyente realizará.

# ¿Quiénes deben realizar este trámite?

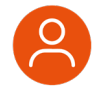

Las personas naturales, sociedades y entes con y sin personalidad jurídica, que desarrollen una actividad comercial o profesional, susceptibles de generar rentas gravadas en la primera y segunda categoría de la Ley de la Renta (LIR).

# ¿Cuándo se hace este trámite?

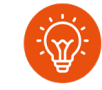

El plazo para presentar esta Declaración de Iniciación de Actividades es, dentro de los dos meses siguientes a aquél en que comiencen sus actividades.

#### ¿Dónde se hace este trámite?

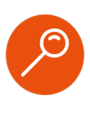

Esta solicitud debe realizarse a través del sitio Web del Servicio de Impuestos Internos, en el apartado menú Servicios online, opción Rut e Inicio de Actividades.

# Formularios relacionados al trámite

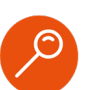

Formulario electrónico F4415 desplegable en la misma aplicación de Inicio de Actividades.

# Paso a Paso Inicio de Actividades de Personas Naturales y jurídicas por Internet

2

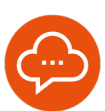

1

#### APLICACIÓN Y AUTENTICACIÓN

| Servicio de<br>Impasettos<br>Internos |                                                                                                    | Mi Sii                                                                          | Servicios online -                                                                                                    | Ayuda                  | Contacto |
|---------------------------------------|----------------------------------------------------------------------------------------------------|---------------------------------------------------------------------------------|----------------------------------------------------------------------------------------------------|------------------------|----------|
|                                       | Identificación de Contribuyentes<br>Chattyour<br>Ingrese Claro Ribertaris<br>Ingrese Claro Ribertaris<br>Ingrese Claro Ribertaris | La No.<br>All<br>Carrow<br>No.<br>No.<br>No.<br>No.<br>No.<br>No.<br>No.<br>No. | electronics classes in direct persistent<br>test contracts de contractori<br>has la Classe Tribudaria portédicamento<br>has la Classe Tribudaria portédicamento<br>necesario y con conso autoritorios nagoiste<br>de concorre d'institu directo autoritorio<br>por la classe | 15 00<br>1100<br>11709 |          |

 Ingresar al menú Servicios online, sección Rut e Inicio de actividades, opción Inicio de actividades y finalmente seleccionar Iniciar Actividades. Identifíquese con su Clave Tributaria o Clave Única.

# INFORMACIÓN DEL CONTRIBUYENTE

| DECLARACIÓN JURADA INICIO DE  | ACTIVIDADES                     |                  |  |
|-------------------------------|---------------------------------|------------------|--|
| Información del Contribuyente |                                 |                  |  |
|                               | RUT                             |                  |  |
| Ingresar                      | RUT de contribuyente que inicia | irā actividades: |  |
|                               |                                 |                  |  |
|                               | Sair Contnuar                   |                  |  |

- Ingresar el RUT de la persona que hace Inicio de Actividades y Continúe.
- En la pestaña Identificación se mostrará la información que el SII tiene registrado de este RUT. En caso de tener un representante legal autorizado para esto, se mostrará en la pantalla.
- Presionar "Continuar" para ingresar información de Actividades.

3

# SECCIÓN ACTIVIDADES

| Impue<br>Intern                         | o de<br>stos<br>os |              |                                                         |                                        | Mi SI                | I Servi                       | icios onlin                                        | e Ayu                     | da          | Contact |  |
|-----------------------------------------|--------------------|--------------|---------------------------------------------------------|----------------------------------------|----------------------|-------------------------------|----------------------------------------------------|---------------------------|-------------|---------|--|
| DECLARA                                 | CIÓN JU            | JRADA        | INICIO                                                  | DE ACTI                                | IVIDADES             |                               |                                                    |                           |             |         |  |
| Actividades                             | Capital            | Domicilio    | Contacto                                                | Resumen                                | Adjuntar             |                               |                                                    |                           |             |         |  |
| Información Ge                          | neral              |              |                                                         |                                        |                      |                               |                                                    |                           |             |         |  |
|                                         |                    |              |                                                         |                                        | Contribuyente        |                               |                                                    |                           |             |         |  |
|                                         |                    |              |                                                         | 123500                                 | 70-9 CLARK KENT      | HUDSON                        |                                                    |                           |             |         |  |
| Información de                          | í Inicio de A      | ctividades   |                                                         |                                        |                      |                               |                                                    |                           |             |         |  |
| Ingrese la fecha de inicio              |                    | 0            | Ingrese descripción de las actividades que desarrollarà |                                        |                      |                               |                                                    |                           |             |         |  |
| 17-10-3                                 | 1024               | 0            | Máximo 7                                                | 0 caracteres                           |                      |                               |                                                    |                           |             | 9       |  |
| Selección de A                          | ctividades E       | conómicas    |                                                         |                                        |                      |                               |                                                    |                           |             |         |  |
|                                         | 1                  | tscoge la ag | rupación trib                                           | utaria que se                          | ajusta a la forma    | y tipo de activ               | idades que des                                     | rrollarás                 |             |         |  |
| Actividades<br>Categoria<br>Afectos a I | de 1ra<br>VA       | 0            | Cate<br>Exel                                            | vidades de 1ra<br>goría<br>itas de IVA | 0                    | Activid<br>(Aplica<br>profesi | lades de 2da Cati<br>en sólo a persona<br>ionales) | goria<br>s naturales y so | ciedades de | 0       |  |
|                                         |                    |              |                                                         | Duscal A                               | contradoes   ver o   | ocumentos j                   |                                                    |                           |             |         |  |
|                                         |                    |              |                                                         | Acti                                   | vidades seleccior    | adas                          |                                                    |                           |             |         |  |
| Código                                  |                    |              | Desc                                                    | ripción.                               |                      |                               | Categoría                                          | Afecto IVA                | Titulo      | Elim.   |  |
|                                         |                    |              |                                                         | Puede                                  | inscribir hasta 7 ad | ividades                      |                                                    |                           |             |         |  |

- Las personas extranjeras con residencia y visa temporaria solo podrán iniciar actividades por internet en la segunda categoría de la Ley sobre Impuesto a la Renta.
- Debe indicar la fecha de inicio de sus actividades y una descripción de la actividad que va a desarrollar.
- Seleccionar qué configuración tributaria requiere usar: Puede conocer los documentos correspondientes a su elección presionando el botón "Ver Documentos".
- Presionar el botón "Seleccionar Actividades", para conocer y agregar las actividades económicas que desarrollará en el giro de su negocio. Recuerde que éstas están filtradas según su selección de configuración tributaria: Primera Categoría afectos, categoría exentos o Segunda Categoría.
- Puede agregar hasta 7 actividades económicas.

# Paso a Paso Inicio de Actividades de Personas Naturales y jurídicas por Internet

5

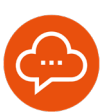

#### 4

# **SECCIÓN CAPITAL**

| Serv<br>Impe<br>Inter                                                    | cio de<br>vestos<br>mos                                |                                             |                                     |                                      | M                                     | li SII                        | Servicios                 | online            | Ayuda                  | Contact            |
|--------------------------------------------------------------------------|--------------------------------------------------------|---------------------------------------------|-------------------------------------|--------------------------------------|---------------------------------------|-------------------------------|---------------------------|-------------------|------------------------|--------------------|
| ECLARA                                                                   | CIÓN JU                                                | JRADA                                       | INICIO                              | DE ACT                               | IVIDAD                                | ES                            |                           |                   |                        |                    |
| Actividades                                                              | Capital                                                | Domicilio                                   | Contacto                            | Resumen                              | Adjuntar                              |                               |                           |                   |                        |                    |
| Información (                                                            | Seneral                                                |                                             |                                     |                                      |                                       |                               |                           |                   |                        |                    |
|                                                                          |                                                        |                                             |                                     |                                      | Contribuy                             | ente                          |                           |                   |                        |                    |
|                                                                          |                                                        |                                             |                                     | 123500                               | 070-9 CLARK                           | KENT HUD                      | SON                       |                   |                        |                    |
| ogreso del C                                                             | Intine                                                 |                                             |                                     |                                      |                                       |                               |                           |                   |                        |                    |
| (\$) Cap                                                                 | ital Enterado                                          |                                             | (\$) Capita                         | al por Enterar                       | r .                                   | Fecha Ca                      | spital por Enterar        |                   | (\$) Total Ca          | pital              |
|                                                                          | 1                                                      | 1 👩                                         |                                     |                                      | 0                                     | dd-                           | mm-yyyy                   | 0                 | 5.000                  |                    |
| ngreso de los<br>ngrese o actualio<br>Le informamos que<br>encontinarse: | Activos Rele<br>e el valor de sus a<br>se como empresa | ivantes<br>activos. 🕜<br>irio individual ti | ene la obligació                    | n de informar los                    | s activos relevar                     | thes que se                   | incorporain al giro de su | empresa, hay      | 2 situaciones en las c | uales usled puede  |
| 1 - Que al realiza<br>incluidos activos                                  | relevantes y otros                                     | te inicio de act<br>s activos), junto       | vidades registre<br>con su respecti | un capital total i<br>va valoración. | igual o superior                      | a 1.000 UF                    | Por lo anterior, deberi   | declarar todos    | los activos que confo  | rman dicho capital |
| 2. En el caso qui<br>individualmente o                                   | e registre un capi<br>agrupados en co                  | tal total inferio<br>neideración a s        | r a 1.000 UF, d<br>u naturaleza, as | eberá declarar ú<br>ciendan a un 301 | inicamente los a<br>% del capital tot | activos relev<br>al declarado | antes que conforman       | sicho capital, ju | nto con su respectiva  | valoración, y que  |
| A su vez, en caso                                                        | que modifique su                                       | capital, puede                              | ingresar rueva                      | mente en la opció                    | ón Declarar act                       | ivos (empre                   | esario individual)        |                   |                        |                    |
| Finalmente, la no                                                        | ma legal que sus                                       | tenta lo anterio                            | c se establece e                    | en el artículo 68 in                 | inciso cuarto y q                     | uinto del Có                  | digo Tributario.          |                   |                        |                    |
|                                                                          |                                                        |                                             | 11                                  | pos de Activo                        | 55                                    |                               |                           |                   | Valoración             | (5)                |
|                                                                          |                                                        |                                             |                                     |                                      |                                       |                               |                           |                   |                        |                    |

- Si es empresario individual, seleccionar "actividades de Primera Categoría" e ingresar la información del capital por su monto total.
- Una vez completada la información de esta pestaña, presionando el botón "Continuar" será dirigido a la pestaña "Domicilios".

# RESUMEN

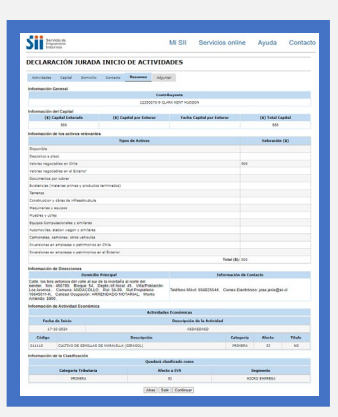

- Esta pestaña mostrará el resumen de la información ingresada para su Inicio de Actividades. Por esto, si estima que faltó modificar alguna información, podrá incluirla en la pestaña correspondiera. Para avanzar deberá presionar el botón "Continuar" de cada pestaña.
- Si está conforme con la información ingresada, debe aceptar la información contenida en la Declaración y presionar el botón "Efectuar inicio de actividades".

# SECCIÓN DOMICILIO

| Actividades Capital     | Domicilio      | Contacto | Resumen | Adjuntar        |           |        |                   |        |
|-------------------------|----------------|----------|---------|-----------------|-----------|--------|-------------------|--------|
| Información General     |                |          |         |                 |           |        |                   |        |
|                         |                |          |         | Contribuyen     | te        |        |                   |        |
|                         |                |          | 123500  | 170-9 CLARK KEI | NT HUDSON |        |                   |        |
| Domicilio Principal     |                |          |         |                 |           |        |                   |        |
| Calidad d               | Ocupación      |          |         | RUT Propie      | tario     | Mon    | to de Arriendo (S | \$)    |
| PROPIETAR               | • •            | 0        |         | 0               |           | C      |                   |        |
| 10                      | egión          |          |         | *Comuna         |           |        | ROL               |        |
| REGION COQUIN           | BO             | ~        | ANDAGOL | LO              | ~         | 56     | 89 😯              |        |
| *Calle                  |                |          | Número  |                 | Bloque    |        | Depto./Oficina    | /Local |
| los tres antonios del v | ille al sur de |          | 456789  |                 | 54        |        | 45                |        |
|                         | Villa/Pobl     | lación   |         |                 |           | Ciudad |                   |        |
| Los A                   | omos           |          |         |                 |           |        |                   |        |

- Aquí se mostrará el domicilio principal del contribuyente en caso de tener uno registrado.
  También podrá agregarlo en caso de no aparecer, o modificarlo si éste ha cambiado.
- Para el ingreso del domicilio, el aplicativo le entregará\_tres-modalidades:
  - 1- Por rol
  - 2- Por dirección
  - 3- Manualmente
- Si inicia actividades en primera categoría deberá ingresar de forma obligatoria el ROL y la comuna del domicilio principal, la calidad de ocupación y el RUT del propietario.
- Debe ingresar un correo electrónico para ser contactado. Éste será verificado ya que, una vez finalizado el trámite, se le enviará allí el certificado del trámite una vez que éste finalice.
- Adicionalmente, podrá informar una Dirección Postal o Dirección Urbana para efecto de notificaciones.
- Al presionar el botón "Continuar", la aplicación validará el ingreso de información en los campos obligatorios, antes de pasar a la pestaña Resumen.

# Paso a Paso Inicio de Actividades de Personas Naturales y jurídicas por Internet

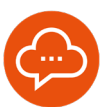

# SECCIÓN ACREDITACIÓN Y RESULTADO DEL TRÁMITE

| ECLAR                                               | ACION                        | JURADA                                             | INICIO                               | DE AC                            | IVIDADES                                                   |                                       |                         |        |
|-----------------------------------------------------|------------------------------|----------------------------------------------------|--------------------------------------|----------------------------------|------------------------------------------------------------|---------------------------------------|-------------------------|--------|
| Actividades                                         | Capital                      | Domicilio                                          | Contacto                             | Resumen                          | Adjuntar                                                   |                                       |                         |        |
| nformación                                          | General                      |                                                    |                                      |                                  |                                                            |                                       |                         |        |
|                                                     |                              |                                                    |                                      |                                  | Contribuyente                                              |                                       |                         |        |
|                                                     |                              |                                                    |                                      | 1235                             | 0070-9 CLARK KENT HUD                                      | SON                                   |                         |        |
| Debe adjun                                          | tar todos los c              | locumentos sol<br>tos previament                   | icitados y agre<br>xe enviados al :  | igar documeri<br>SII.            | os adicionales, si es que o                                | esea complementar información         |                         |        |
| . Puede reuti<br>. Toda inform                      | ación relevant<br>de Documer | te será comuni                                     | cada por esta<br>los                 | plataforma y p                   | or correo electrónico a la                                 | casilla : jose.jeria@sii.cl           |                         |        |
| . Puede reuti<br>. Toda inform<br>Iformación        | ación relevant<br>de Documer | e será comuni                                      | cada por esta                        | plataforma y p                   | or correo electrónico a la<br>locumentos Solicitados       | casilla : jose.jeria@sii.cl           |                         |        |
| Puede reuti<br>Toda inform<br>Iformación            | de Documen                   | e será comuni<br>ntos Solicitad                    | cada por esta  <br>los               | plataforma y p<br>I<br>Descripci | or correo electrónico a la<br>locumentos Solicitados<br>on | casilla : jose-jeria@sil.cl           | equerido                | Estado |
| Puede reuti<br>Toda inform<br>nformación<br>N*<br>1 | de Documen<br>Contrato d     | e será comuni<br>ntos Solicitad<br>e arriendo nota | cada por esta<br><b>los</b><br>arial | plataforma y p<br>I<br>Descripci | or correo electrónico a la<br>Rocumentos Solicitados<br>On | casilla i jose-jeria@sil.cl<br>R<br>C | equerido<br>Ibligatorio | Estado |

- Se despliega una página con información de su Inicio de Actividades, en donde se indicarán las acreditaciones obligatorias a efectuar, las que pueden ser acreditación de domicilio, de título y/o de representantes si corresponde.
- Deberá adjuntar los documentos que son indicados como obligatorios, debiendo verificar que estén debidamente ingresados.
- Cumplido con todo lo anterior, estará en condiciones de concluir el trámite de Inicio de Actividades.
- El certificado de Inicio de Actividades se abrirá en una nueva página, desde donde podrá guardarlo y/o imprimirlo.
- Si queda clasificado como Contribuyente de Primera Categoría afecto a IVA y utilizará documentos que dan derecho a crédito fiscal (ejemplo: facturas), deberá solicitar una Verificación de Actividades. Este trámite debe efectuarlo en el sitio web del SII, en el menú Servicios online, sección Solicitudes y Actualización de información, seleccionar Verificación de Actividad y finalmente, Solicitar verificación de actividad.
- Si queda clasificado como Contribuyente de primera categoría debe seleccionar un Régimen Tributación, o bien ingresarlo posteriormente, dentro del plazo legal que le sea aplicable, en la sección Servicios online, menú Solicitudes y Actualización de información, opción Regímenes Tributarios.
- Finalmente se enviará el resultado de su Inicio de Actividades al correo electrónico ingresado, al cual se adjunta archivo pdf del certificado de Inicio de Actividad. Además, en el sitio podrá imprimir su certificado de Inicio de Actividades en el apartado Servicios online, sección Rut e Inicio de Actividades, seleccionar Inicio de Actividades y luego, Consultar Certificados de inicio de actividades y otros.

F13312025 - SDAC / Marzo 2025

04